# 在具有AAA &;证书身份验证的ASDM中配置安 全客户端IKEv2/ASA

| 目录                                                          |
|-------------------------------------------------------------|
| <u>简介</u>                                                   |
| <u>先决条件</u>                                                 |
| 要求                                                          |
| ———<br>使用的组件                                                |
|                                                             |
|                                                             |
|                                                             |
| ASDM中的配置<br>ASDM中的配置                                        |
|                                                             |
|                                                             |
| <u>弗二罗:VPN协议</u><br>签四些,安白 <del>泄</del> 师渔                  |
| <u>弗巴沙,各广场峡</u> 像<br>第五步,身份验证方法                             |
| 第五 <u>ジ・月田</u> 金田力広<br>第六 <u>坊・</u> SAMI 配置                 |
| 步骤 7.客户端地址分配                                                |
| <del></del>                                                 |
| 步骤 9NAT免除                                                   |
| 步骤 10安全客户端部署                                                |
| <u>步骤 11保存设置</u>                                            |
| 步骤 12确认并导出安全客户端配置文件                                         |
| 步骤 13确认安全客户端配置文件的详细信息                                       |
| 步骤 14确认ASA CLI中的设置                                          |
| <u>步骤 15添加加密算法</u>                                          |
| <u>Windows Server中的配置</u>                                   |
| ISE中的配置                                                     |
| <u>步骤1:添加设备</u>                                             |
| <u>第二步:添加Active Directory</u>                               |
| <u>第三步:添加身份源隔离</u>                                          |
| <u>第四步:添加策略集</u>                                            |
| <u>第五步:添加身份验证策略</u><br>———————————————————————————————————— |
| <u>第六步:添加授权策略</u>                                           |
| <u>验证</u>                                                   |
| 步骤1:将安全客户端配置文件复制到Win10 PC1                                  |
| <u>第二步:启动VPN连接</u>                                          |
| <u>第三步:确认ASA上的系统日志</u>                                      |
| <u>第四步:确认ASA上的IPsec会话</u>                                   |
| <u>第五步:确认Radius实时日志</u>                                     |
| <u>故障排除</u>                                                 |
| 步骤1:启动VPN连接                                                 |
| <u>第二步:在CLI中确认系统日志</u>                                      |

#### <u>参考</u>

## 简介

本文档介绍在ASA上使用带AAA和证书身份验证的ASDM配置IKEv2上的安全客户端所需的步骤。

## 先决条件

## 要求

Cisco 建议您了解以下主题:

- 思科身份服务引擎(ISE)的配置
- 思科自适应安全虚拟设备(ASAv)的配置
- 思科自适应安全设备管理器(ASDM)的配置
- VPN身份验证流程

使用的组件

本文档中的信息基于以下软件和硬件版本:

- 身份服务引擎虚拟3.3补丁1
- 自适应安全虚拟设备9.20(2)21
- 自适应安全设备管理器7.20(2)
- 思科安全客户端5.1.3.62
- Windows Server 2016
- Windows 10

本文档中的信息都是基于特定实验室环境中的设备编写的。本文档中使用的所有设备最初均采用原 始(默认)配置。如果您的网络处于活动状态,请确保您了解所有命令的潜在影响。

## 网络图

下图显示本文档示例中使用的拓扑。

在Windows Server 2016上配置的域名是ad.rem-system.com,本文档中将其用作示例。

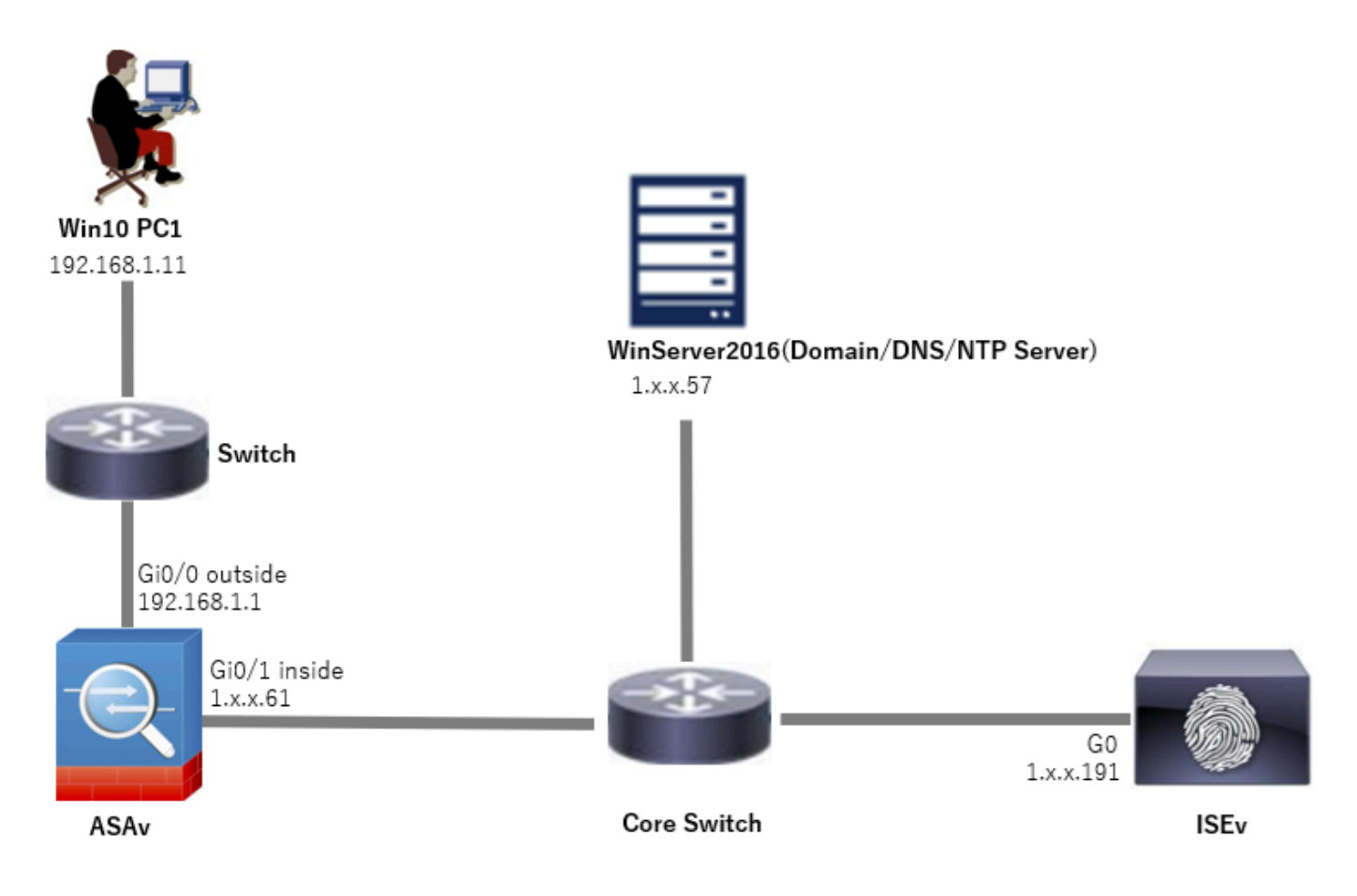

#### 网络图

## 配置

## ASDM中的配置

#### 步骤1:打开VPN向导

### 导航到Wizards > VPN Wizards,单击Secure Client VPN Wizard。

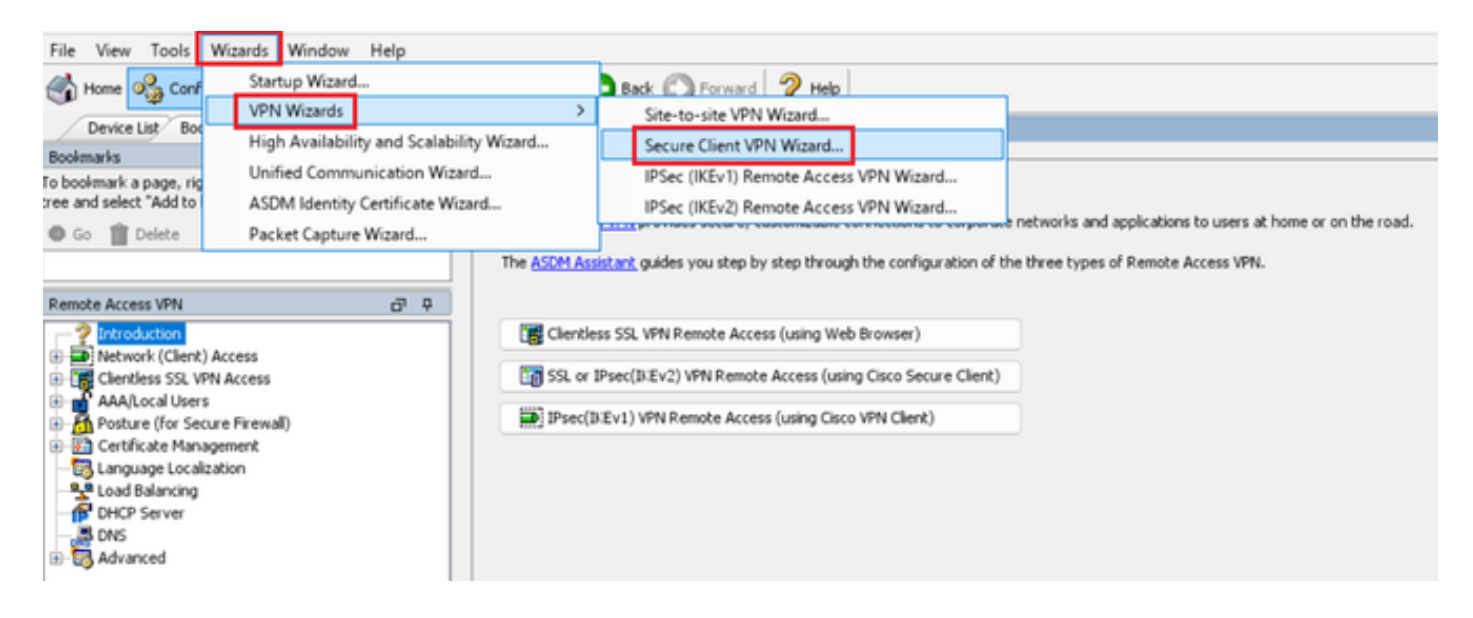

### 单击 Next。

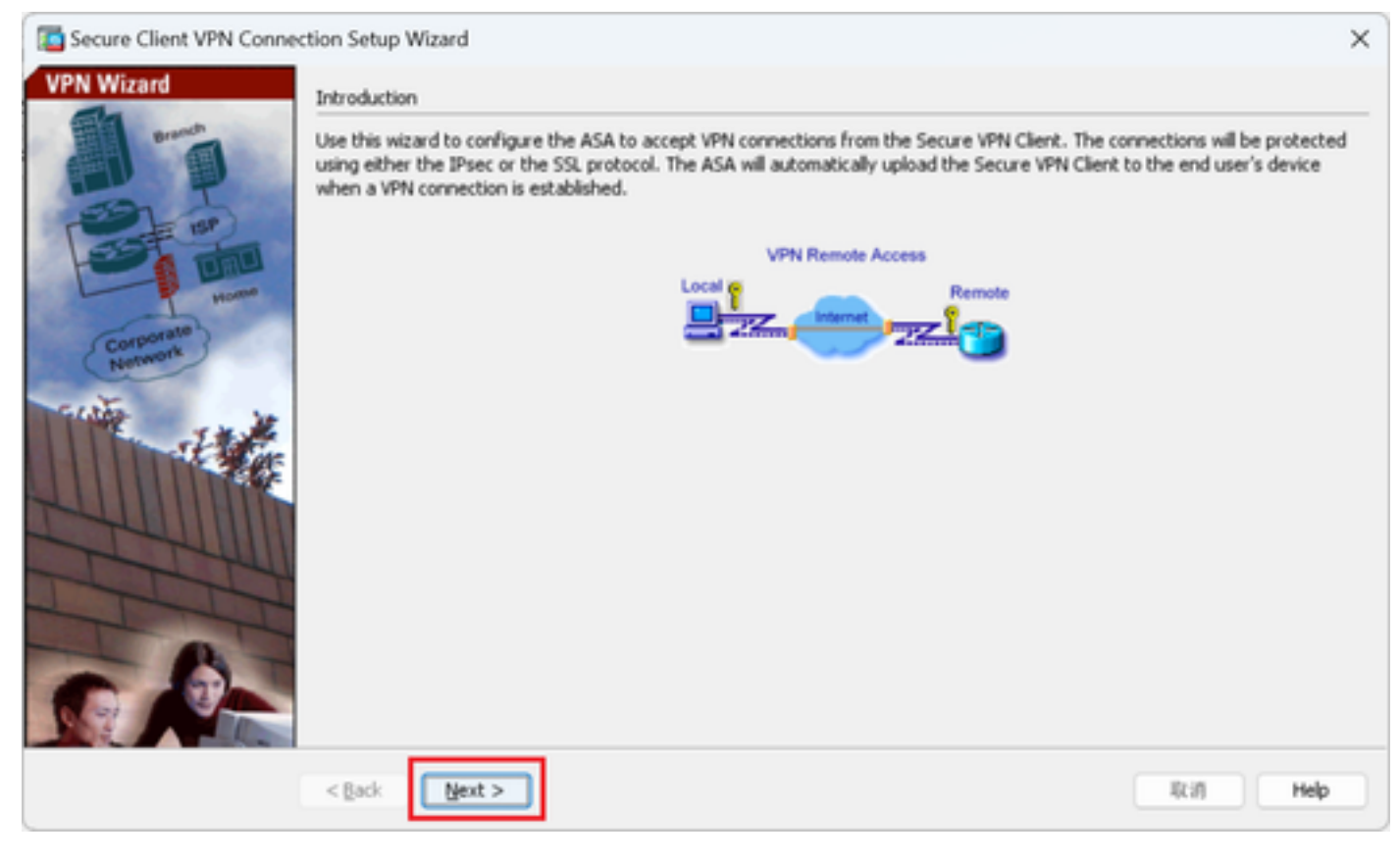

单击"下一步"按钮

第二步:连接配置文件标识

输入连接配置文件的信息。 连接配置文件名称:vpn-ipsec-tunnel-grp VPN访问接口:outside

| Secure Client VPN Conne                            | ection Setup Wizard                                                                                                    | × |
|----------------------------------------------------|----------------------------------------------------------------------------------------------------|---|
| Steps                                              | Connection Profile Identification                                                                                         |   |
| 1. Introduction                                    | This step allows you to configure a Connection Profile Name and the Interface the remote access users will access for VPN |   |
| 2. Connection Profile<br>Identification            | connectors.                                                                                                    |   |
| 3. VPN Protocols                                   | Connection Profile Name: vpn-ipsec-tunnel-grp                                                                             |   |
| 4. Client Images                                   | VPN Access Interface: outside                                                                                             |   |
| 5. Authentication Methods                          |                                                                                                    |   |
| 6. SAML Contiguration<br>7. Client Address Assimme |                                                                                                    |   |
| 8. Network Name Resolutio<br>Servers               |                                                                                                    |   |
| 9. NAT Exempt                                      |                                                                                                    |   |
| 10. Secure Client Deployme                         |                                                                                                    |   |
| 11. Summary                                        |                                                                                                    |   |
|                                                    |                                                                                                    |   |
|                                                    |                                                                                                    |   |
|                                                    |                                                                                                    |   |
|                                                    | < gack Next > It if Help                                                                                                  |   |

连接配置文件标识

## 第三步:VPN协议

## 选择IPsec,单击Add按钮以添加新的自签名证书。

| Conne Client VPN Conne                                                                                                    | ection Setup Wizard X                                                                                                    | Ta Manage Identity Certificates                                                                                                    |
|----------------------------------------------------------------------------------------------------|----------------------------------------------------------------------------------------------------|----------------------------------------------------------------------------------------------------|
| Steps   I. Introduction  C. Connection Profile Identification  VPN Protocols  C. Cent Images  Authentication Methods  S. SANE Configuration  C. Clent Address Assignme  B. Network Name Resolutio Servers  N. NAT Exempt  S. Socure Clent Deployme  S. Socure Clent Deployme | VPN Protocols         Secure Cleart can use either the IPsec or SSL protocol to protect the data traffic. Please select which protocol or protocols you would like this connection profile to support.         SSL         Prec         Device Certificate         Device Certificate identifies the ASA to the remote access clearts. Certain Secure Cleart features (Always-On, IPsec/IB/EV2) require that valid device certificate be available on the ASA.         Device Certificate:       - None         Manage | Issued To Issued By Expiry Date Associated Trustpoints Usage Public Key Type Add<br>Show Details<br>Delete<br>Export<br>Install<br>Re-Erroll                                                                                                    |
|                                                                                                    | <back bent=""> Rin Help</back>                                                                                                    | End: <ul> <li>Match Case</li> <li>Certificate Expiration Alerts</li> <li>Send the first alert before : 60 (days)</li> <li>Set Default</li> <li>Repeat Alert Interval : 7 (days)</li> </ul> Weak Crypto Configurations <ul> <li>(days)</li> <li>Weak Key sizes and Hash Algorithms.</li> </ul> Public CA Enrollment <ul> <li>Get your Cisco ASA security applance up and running quickly with an SSL Advantage digital certificate from Entrust. Entrust offers Cisco customers a special promotional price for certificates and trial certificates for besting.             <ul> <li>Enroll ASA SSL certificate with Entrust.</li> <li>Using a previously saved certificate signing request, encol with Entrust.</li> <li>4STMI Identity: Certificate Ward</li> </ul></li></ul> |
|                                                                                                    |                                                                                                    | The Clisco ASDM Identity Certificate Wizard assists you in creating a self-signed certificate that is required for launching ASDM through launcher. Launch ASDM Identity Certificate Wizard OK Cancel Help                                                                                                    |

## 输入自签名证书的信息。

## 信任点名称:vpn-ipsec-trustpoint

## 密钥对:ipsec-kp

| Ta Add Identity Certificate X                                                                                   | Ta Add Key Pair ×                   |
|----------------------------------------------------------------------------------------------------|-------------------------------------|
| Trustpoint Name: vpn-ipsec-trustpoint                                                                           | Key Type: ORSA OECDSA OEDDSA        |
| Import the identity certificate from a file (PKCS12 format with Certificate(s)+Private Key):                    |                                     |
| Decryption Passphrase:                                                                                          | Name: Use default key pair name     |
| File to Import From: Browse                                                                                     | O Enter new key pair name: lpsec-kp |
| Add a new identity certificate:                                                                                 | Size: 4096 V                        |
| Key Pair: ipsec-lip 🗸 Show New                                                                                  | Usage: O General purpose O Special  |
| Certificate Subject DN: CN=ciscoasa Select                                                                      |                                     |
| Generate self-signed certificate Act as local certificate authority and issue dynamic certificates to TLS-Proxy | Generate Now Cancel Help            |
|                                                                                                    |                                     |
| Advanced                                                                                                    |                                     |
| Enable CA flag in basic constraints extension                                                                   |                                     |
| Add Certificate Cancel Help                                                                                     |                                     |

自签名证书的详细信息

## 确认VPN协议的设置,单击Next按钮。

| Secure Client VPN Conne                                    | ction Setup Wizard                                                                                                    | $\times$ |
|------------------------------------------------------------|----------------------------------------------------------------------------------------------------|----------|
| Secure Client VPN Connel<br>Steps                          | VPN Protocols Secure Client can use either the IPsec or SSL protocol to protect the data traffic. Please select which protocol or protocols y would like this connection profile to support. SSL SSL Device Certificate Device Certificate Device certificate identifies the ASA to the remote access clients. Certain Secure Client features (Always-On, IPsec/INEv2) require that valid device certificate be available on the ASA. | ×<br>ou  |
| 9. NAT Exempt<br>10. Secure Client Deployme<br>11. Summary | Device Certificate:       vpn-ipsec-trustpoint:unstructuredNam       Manage         Kack       Manage       Manage                                                                                                    |          |

## 单击Add按钮添加安全客户端映像,然后单击Next按钮。

| Secure Client VPN Conne                                                                                                    | ction Setup Wizard                                                                                                    | ×                                                                                                    |
|----------------------------------------------------------------------------------------------------|----------------------------------------------------------------------------------------------------|----------------------------------------------------------------------------------------------------|
| Steps                                                                                                    | Client Images                                                                                                    |                                                                                                    |
| Introduction     Connection Profile     Identification     VPN Protocols     Client Images     Authentication Methods                                                                    | ASA can automatically upload the latest Secure Client package to the A regular expression can be used to match the user-agent of a brow You can also minimize connection setup time by moving the image up the top of the list. | e client device when it accesses the enterprise network.<br>wser to an image.<br>Just by the most commonly encountered operation system to |
| <ol> <li>SAML Configuration</li> <li>Client Address Assignme</li> <li>Network Name Resolutio<br/>Servers</li> <li>NAT Exempt</li> <li>Secure Client Deployme</li> <li>Summary</li> </ol> | Image         disk0:/cisco-secure-client-win-5.1.3.62-webdeploy-k9.pkg         You can download Secure Client packages from Cisco by searching                                                                                  | Regular expression to match user-agent                                                                                                    |
|                                                                                                    | < gack Next >                                                                                                    | likin Help                                                                                                    |

客户端映像

第五步:身份验证方法

单击New按钮添加新的AAA服务器,单击Next按钮。

服务器组名称:radius-grp

身份验证协议:RADIUS

服务器IP地址:1.x.x.191

接口:内部

| Secure Client VPN Conn                                                                                                    | ection Setup Witand                                                                                                    | ×  | To New Authentication Server Group                                                                                                    | ×                                         | × | Secure Client VPN Conn                                                                                                    | ection Setup Wizard                                                                                                    | × |
|----------------------------------------------------------------------------------------------------|----------------------------------------------------------------------------------------------------|----|----------------------------------------------------------------------------------------------------|-------------------------------------------|---|----------------------------------------------------------------------------------------------------|----------------------------------------------------------------------------------------------------|---|
| Page<br>1. Strikkolov<br>2. Corvection Prikle<br>Schröckolov<br>3. Strikholski<br>4. Gelt Sanger<br>Petitekolov<br>6. SARL Configuration<br>7. Gelt Addense Alexynete<br>Schröder Same Projektion<br>5. Natt Compt<br>10. Secure Clief Deployme<br>11. Samary | Authoritorean Helinka<br>Helin oping king using each for handmir of the authoritis data serves are regioned.<br>AAA Serve Grage: [ICA] |    | Create a new authentication server group containing one authent<br>To add more servers to the group or dhange other AAA server<br>Configuration - Device Managemet > Users(AAA > AAA Server<br>Server Group Name:<br>Authentication Protocol:<br>Server IP Address:<br>Interface:<br>Interface: | kation server.<br>tings, go to<br>Groups. |   | Steps<br>1. Drobaction<br>2. Connection Wells<br><u>Methods</u><br>3. With Hotosh<br>3. With Hotosh<br>3. With Hotosh<br>4. Gatel Jongsa<br>5. Mathematication<br><b>Methods</b><br>6. Stable Configuration<br>7. Gatel Address Anapyres<br>8. Natures Hamel<br>10. Secure Cleve Deployme<br>11. Summary | Authentication Hellocki<br>The step by support Phase* Judica is used a new prove<br>use on this hell hellocking of the supervergence.<br>AAA Server Grapp Stable<br>AAA Server Grapp Stable<br>AAA Server Grapp Stable<br>AAA Server Grapp Stable<br>Server Saver S PA Server Star Server Servergence<br>Server Saver S PA Servergence Servergence<br>Server Saver S PA Servergence Servergence<br>Servergence S PA Servergence Servergence<br>Servergence S PA Servergence Servergence<br>Servergence S PA Servergence Servergence<br>Servergence S PA Servergence Servergence<br>Servergence S PA Servergence Servergence Servergence<br>Servergence S PA Servergence Servergence<br>Servergence S PA Servergence Servergence<br>Servergence S Servergence Servergence<br>Servergence S Servergence Servergence<br>Servergence S Servergence Servergence<br>Servergence S Servergence Servergence<br>Servergence S Servergence Servergence<br>Servergence S Servergence Servergence<br>Servergence S Servergence Servergence<br>Servergence Servergence<br>Servergence Servergence Servergence<br>Servergence Servergence<br>Servergence<br>Servergence Servergence<br>Servergence<br>Servergenc |   |
|                                                                                                    | <pre> (px bet&gt; 0.0 )</pre>                                                                                                    | 10 | Server Secret Key:                                                                                                    |                                           |   |                                                                                                    | <br>(put>) 001 Hel                                                                                                    |   |
|                                                                                                    |                                                                                                    |    | Confirm Server Secret Key: OK Cancel Help                                                                                                    | 1                                         |   |                                                                                                    |                                                                                                    |   |

## 第六步:SAML配置

## 单击Next按钮。

| Secure Client VPN Conne                                                                                                    | ection Setup Wizard                                                                                                    | ×    |
|----------------------------------------------------------------------------------------------------|----------------------------------------------------------------------------------------------------|------|
| Steps                                                                                                    | SAML Configuration                                                                                                    |      |
| <ol> <li>Introduction</li> <li>Connection Profile<br/>Identification</li> <li>VPN Protocols</li> <li>Client Images</li> <li>Authentication Methods</li> <li>SAML Configuration</li> <li>Client Address Assignme</li> <li>Network Name Resolutio<br/>Servers</li> <li>NAT Exempt</li> <li>Secure Client Deployme</li> <li>Summary</li> </ol> | This step allows you to configure a SAML and the authentication method. Authentication Method: AAA AAA Server Group: radius-grp  Use LOCAL if Server Group fails SAML Identity Provider SAML Server : None Manage |      |
|                                                                                                    | < Back Next > Rifl                                                                                                    | Help |

SAML配置

步骤 7.客户端地址分配

单击New按钮以添加新的IPv4池,然后单击Next按钮。

名称:vpn-ipsec-pool

- 起始IP地址:172.16.1.20
- 结束IP地址:172.16.1.30
- 子网掩码:255.255.255.0

| Secure Client VPN Conne                                                                                                    | ection Setup Wizard                                                                                                    | ×                                                                                                    | Secure Client VPN Conne                                                                                                    | nection Setup Wizard                                                                                                    | ×        |
|----------------------------------------------------------------------------------------------------|----------------------------------------------------------------------------------------------------|----------------------------------------------------------------------------------------------------|----------------------------------------------------------------------------------------------------|----------------------------------------------------------------------------------------------------|----------|
| Concre Client VPN Connor<br>Seps<br>1. Introduction<br>2. Connection Profe<br>Identification<br>3. VPN Protocols<br>4. Clerk Images<br>5. Authentication Nethods<br>6. SANL Configuration<br>7. Client Address<br>Assignment<br>9. NAT Exempt<br>10. Secure Client Deployme<br>11. Summary | Clent Address Assignment. This step allows you to create a new address pool or select an exis<br>be assigned addresses from the pools when they connect. IPV6 address pool is only supported for SSL connection. IPV6 address pool Address Pool: | ting address pool for IP+4 and IP+6. The Secure Clents will  v4 Pool V4 Pool V P Address IP2.16.1.30 P Address I255.255.6 V OK Cancel Help | Secure Client VPN Comm<br>Steps<br>1. Introduction<br>2. Connection Profile<br>Identification<br>3. VPN Protocols<br>4. Client Images<br>5. Authentication Methods<br>6. SAML Configuration<br>7. Client Address<br>Assignment<br>8. Network Name Resolutio<br>Servers<br>9. NAT Exempt<br>10. Secure Client Deployme<br>11. Summary | nection Setup Wizard  Clerk Address Assignment  This site allows you to create a new address pool or select an existing address pool for IP+4 and IP+6. The Secure Clerks w be assigned address pool is only supported for SSL connection.  IP+4 Address Pool P+4 Address Pool Address Pool Starting IP Address: 172.16.1.30  Charles I 172.16.1.30  Subnet Mask: 255.255.255.0  V | ×<br>ndl |
|                                                                                                    | < Back Next >                                                                                                    | Rcii) Help                                                                                                    |                                                                                                    | <gadk next=""> Riff Heb</gadk>                                                                                                    | 2        |

客户端地址分配

## 步骤 8网络名称解析服务器

## 输入DNS和域的信息,单击Next按钮。

### DNS服务器:1.x.x.57

## 域名:ad.rem-system.com

| Secure Client VPN Conn                  | ection Setup Wizard                                                                                               | ×    |
|-----------------------------------------|----------------------------------------------------------------------------------------------------|------|
| Steps                                   | Network Name Resolution Servers                                                                                   |      |
| 1. Introduction                         | This step lets you specify how domain names are resolved for the remote user when accessing the internal network. |      |
| 2. Connection Profile<br>Identification | DNS Servers: 1.102.0.57                                                                                           |      |
| 3. VPN Protocols                        | WINS Servers:                                                                                                    |      |
| 4. Client Images                        | Domain Name: ad.rem-system.com                                                                                    |      |
| 5. Authentication Methods               |                                                                                                    |      |
| 6. SAML Configuration                   |                                                                                                    |      |
| 7. Client Address Assignme              |                                                                                                    |      |
| 8. Network Name<br>Resolution Servers   |                                                                                                    |      |
| 9. NAT Exempt                           |                                                                                                    |      |
| 10. Secure Client Deployme              |                                                                                                    |      |
| 11. Summary                             |                                                                                                    |      |
|                                         |                                                                                                    |      |
|                                         |                                                                                                    |      |
|                                         |                                                                                                    |      |
|                                         |                                                                                                    |      |
|                                         | < Back Next >                                                                                                    | Help |

网络名称解析服务器

步骤 9NAT免除

单击Next按钮。

| Secure Client VPN Conne                                                                                                    | ection Setup Wizard                                                                                         | ×    |
|----------------------------------------------------------------------------------------------------|----------------------------------------------------------------------------------------------------|------|
| Steps                                                                                                    | NAT Exempt                                                                                                  |      |
| Introduction     Connection Profile     Identification     VPN Protocols     Client Images     Authentication Methods     SAML Configuration     Client Address Assignme     Network Name Resolutio     Servers     NAT Exempt     Secure Client Deployme     I. Summary | If network address translation is enabled on the ASA, the VPN traffic must be exempt from this translation. |      |
|                                                                                                    | < Back Next > Rill                                                                                          | Help |

NAT免除

## 步骤 10安全客户端部署

## 选择允许Web启动,然后单击"下一步"按钮。

| Secure Client VPN Conne                 | ection Setup Wizard X                                                                                                    |
|-----------------------------------------|----------------------------------------------------------------------------------------------------|
| Steps                                   | Secure Client Deployment                                                                                                    |
| 1. Introduction                         | Secure Client program can be installed to a client device by one of the following two methods:                                                                                                    |
| 2. Connection Profile<br>Identification | <ol> <li>Web launch - On accessing the ASA using a Web Browser, the Secure Client package will be automatically installed;</li> <li>Pre-deployment - Manually install the Secure Client package.</li> </ol> |
| 3. VPN Protocols                        |                                                                                                    |
| 4. Client Images                        |                                                                                                    |
| 5. Authentication Methods               | Allow Web Launch                                                                                                    |
| 6. SAML Configuration                   | Caution: Web launch is global setting, it affects all connections. Secure Client SSL connections and clientless SSL connections will                                                                        |
| 7. Client Address Assignme              | NUT WORK FIR IS CURRED OFF.                                                                                                    |
| 8. Network Name Resolutio<br>Servers    | For pre-deployment, please remember to include the client profile 'disk0:/vpn-ipsec-tunnel-grp_client_profile.xml' from the ASA                                                                             |
| 9. NAT Exempt                           | in your Secure Client package, otherwise IPsec connection will NOT work.                                                                                                    |
| 10. Secure Client<br>Deployment         |                                                                                                    |
| 11. Summary                             |                                                                                                    |
|                                         |                                                                                                    |
|                                         |                                                                                                    |
|                                         |                                                                                                    |
|                                         | < Back Next > It if Help                                                                                                    |

#### 步骤 11保存设置

### 单击Finish按钮并保存设置。

| Can Secure Client VPN Connection Setup Wizard                                                                                                    | X 🔯 Warning X                                                                                                    |
|----------------------------------------------------------------------------------------------------|----------------------------------------------------------------------------------------------------|
| VPN Wizard         Summary           Grandhin         Here is the summary of the configuration.                                                                                                    | ASDM received messages below when one or more of the commands below were sent to the ASA. [OK]<br>means success, [ERROR] means failure, [INFO] means information and [WARNING] means warning                                                                                                    |
| Name     Value       Summary     Nume/Alas of the Connection Profile     ypn-ipsec-tunnel-gp       VMA Access Interface     outside       Device Digital Certificate     ypn-ipsec-trustpoint:unstructuredName=ciscoasa, CN       VMP Notocols Enabled     DPisec only       Secure Clear Images     1 package       Authentication Server Group     radus-gp       SAML     Authentication Method: asa       Address Pool for the Cleart     172.16.1.20       DNS     Domain Name:       Network Address Translation     The publicited of affic can be subjected to network address       Verwick Address Translation     The publicited of affic can be subjected to network address | [Ok] bit all point projection rules in the transmission of the second second |

保存设置

步骤 12确认并导出安全客户端配置文件

导航到Configuration > Remote Access VPN > Network (Client) Access > Secure Client Profile,单击Edit按钮。

| File View Iools Wigards Window Help                                                                                                    | e 🔇 Refresh 🔇 Back 🔘 Forward 🦻 Help                                                                                                    |                                    |                                   | Type topic to search Go                        | cisco |  |  |  |  |
|----------------------------------------------------------------------------------------------------|----------------------------------------------------------------------------------------------------|------------------------------------|-----------------------------------|------------------------------------------------|-------|--|--|--|--|
| Device List Bookmarks                                                                                                    | Configuration > Remote Access VPN > Network (Clie                                                                                                    | nt) Access > Secure Client Profile |                                   |                                                |       |  |  |  |  |
| Boolmarks         dP Q ×           To boolmark a page, right-click on a node in the navigation<br>tree and select. "Add to boolmarks".           ● Go III Delete | warks       20       0       X         immark appr, right-clack on a node in the navigation<br>of select. "Add to boolewarks".       This panel is used to manage Secure Clerk Profiles and perform group assignment for Secure Clerk version 2.5 or later. You can select a profile to edit, change group or to delete. You can select the 'Add' button to add a new profile. Pressing the Import or Export button is for<br>upload and download of clerk profiles between local machine and device.         The profile Usage Field is introduced with the Secure Mobility Solution. This field contains different profile usage in Secure Clerk version 3.0 and later. |                                    |                                   |                                                |       |  |  |  |  |
| Remote Access VPN 🗗 🖗                                                                                                    | 🗣 Adc 🖪 Edit 🔀 Change Group Policy 👔 Delete 🚦                                                                                                    | 🛃 Import 🖏 Export 🚳 Validate       |                                   |                                                |       |  |  |  |  |
| Introduction     Introduction     Introduction     Introduction                                                                                                  | Profile Name                                                                                                    | Profile Usage                      | Group Policy                      | Profile Location                               |       |  |  |  |  |
| Secure Clent Connection Profiles     Secure Clent Customication(Localization     Secure Clent Notice     Secure Clent Software                                   | von-ipsec-tunnel-grp_client_profile                                                                                                    | AnyConnect VPN Profile             | GroupPolicy_vpn-lpsec-turinel-grp | disk0;/vpn-basec-tunnel-grp_client_profile.vml |       |  |  |  |  |

编辑安全客户端配置文件

## 确认配置文件的详细信息。

- •显示名称(必填): ciscoasa (IPsec) IPv4
- FQDN或IP地址:192.168.1.1
- 主协议:IPsec

| Secure Client Profile Editor - v                                                         | Secure Client Profile Editor - spin-psec-tunnel-grp_client_profile |                                                    |            |                    |            |         |                                                              |                |      |                       |                                                                                                | ×                 |  |
|------------------------------------------------------------------------------------------|--------------------------------------------------------------------|----------------------------------------------------|------------|--------------------|------------|---------|--------------------------------------------------------------|----------------|------|-----------------------|------------------------------------------------------------------------------------------------|-------------------|--|
| Profile: vpn-ipsec-tunne                                                                 | l-grp_client_pr                                                    | ofile                                              |            |                    |            |         | Server Load Balancing Servers SCIP Hoble Certificate Pinning |                |      |                       |                                                                                                |                   |  |
| Preferences (Part 1)<br>Preferences (Part 2)<br>References (Part 2)                      | Server List                                                        |                                                    |            |                    |            |         | Primary Server Display Name (required) Occuses (Proc) Pv4    |                |      | Connection Informatio | on<br>[Pec ∵]                                                                                  |                   |  |
| Centrate Having<br>Centrate Having<br>Centrate Having<br>Centrate Market<br>Ender Having | Houtmanne<br>Researce (Direct & a<br>Note: it is highly of         | Hot Address<br>- 192-546-1-1<br>ecommended that at | Uber Group | Backup Server List | SCIP Mobil | Setting | Poper P Add<br>190,044 P Add<br>190,046 L1                   | Backup Servers |      | Auth Hethod D         | uring B/E Registration<br>05 gateway only)<br>Add<br>Move Up<br>Move Up<br>Move Down<br>Delete | [AP-AryCorrect -> |  |
|                                                                                          |                                                                    |                                                    |            |                    |            |         |                                                              |                | OK . | Carcel                |                                                                                                |                   |  |

确认安全客户端配置文件

## 单击Export按钮将配置文件导出到本地PC。

|                                                                                                    | File View Tools Wizards Window Help                                                             |                                                                                                    |                                                                                                    |                                                                                                    | Type topic to search                                                 |
|----------------------------------------------------------------------------------------------------|-------------------------------------------------------------------------------------------------|----------------------------------------------------------------------------------------------------|----------------------------------------------------------------------------------------------------|----------------------------------------------------------------------------------------------------|----------------------------------------------------------------------|
| Cardware Access VPX ->https://conder.com/com/com/com/com/com/com/com/com/com/                                                                                                    | 🚳 Home 🚳 Configuration 🔯 Monitoring 🔚 Sav                                                       | re 🔇 Refresh 🔇 Back 🔘 Forward 🢡                                                                                                    | Help                                                                                                    |                                                                                                    |                                                                      |
| Decimate       O       E         Toolomska population       Pit-do       Add Columba population       Financial Sector Control Into analysis         Toolomska population       Pit-do       Toolomska population       Financial Sector Control Into analysis       Toolomska population       Financial Sector Control Into and Control Into and Control Into And Control Into and Control Into and Cont                                                                                                    | Device List Bookmarks                                                                           | Configuration > Remote Access VPN > Net                                                                                                    | work (Client) Access > Secure Client Profile                                                                                                    |                                                                                                    |                                                                      |
| To bolomata's appe, right-did to oan node in the nangdol<br>the manage Secure Chert Profiles and perform group assignment for Secure Clert version 2.5 or later. You can select a profile to edd, change group or to deleter. You can select the "Add button to add a new profile. Pressing the laport or Export<br>and obstring add chert profiles boloweasi's.                                                                                                    | Bookmarks d <sup>a</sup> Q ×                                                                    |                                                                                                    |                                                                                                    |                                                                                                    |                                                                      |
| Remote Access VM Cl Q     In troduction     In troduction     Score Clerk Connection Profes     Score Clerk Connection Profes     Score Clerk Score Profes     Score Clerk Score Profes     Score Clerk Score Profes     Score Clerk Score Profes     Score Clerk Score Profes     Score Clerk Score Profes     Score Clerk Score Profes     Score Clerk Score Profes     Score Clerk Score Profes     Score Score Profes     Score Score Profes     Score Profes     Score Profes     Score Score Profes     Score Profes <td< td=""><td>To bookmark a page, right-click on a node in the navigation tree and select "Add to bookmarks".</td><td>This panel is used to manage Secure Client Prof<br/>and download of client profiles between local m<br/>The profile Usage field is introduced with the Se</td><td>les and perform group assignment for Secure Client version 2.5 or later.Yo<br/>schine and device.<br/>cure Mobility Solution. This field contains different profile usage in Secure (</td><td>u can select a profile to edit, change group or to delete. You can selec<br/>Bent version 3.0 and later.</td><td>t the 'Add' button to add a new profile. Pressing the Import or Expo</td></td<>                                                                                                    | To bookmark a page, right-click on a node in the navigation tree and select "Add to bookmarks". | This panel is used to manage Secure Client Prof<br>and download of client profiles between local m<br>The profile Usage field is introduced with the Se | les and perform group assignment for Secure Client version 2.5 or later.Yo<br>schine and device.<br>cure Mobility Solution. This field contains different profile usage in Secure (                                                                                                    | u can select a profile to edit, change group or to delete. You can selec<br>Bent version 3.0 and later.                                                                                                    | t the 'Add' button to add a new profile. Pressing the Import or Expo |
| Profile Name       Profile Usage       Group Polcy       Profile Location         Store Clerk Currentsion Profiles       Socie Clerk Currentsion Profiles       Socie Clerk Currentsion Profile       X         Socie Clerk Currentsion Profiles       X       This panel is used to export Secure Client Profile       X         Socie Clerk Schwae       Currentsion Profiles       X       This panel is used to export Secure Client Profile       X         Socie Clerk Schwae       Socie Clerk Schwae       Socie Clerk Schwae       Socie Clerk Schwae       Socie Clerk Schwae       Socie Client Profile       X         Socie Clerk Schwae       Socie Clerk Schwae       Socie Clerk Sch                                                                                                    | Remote Access VPN                                                                               | 🗣 Add 📝 Edit 🔛 Change Group Policy 🥤                                                                                                    | Delete 🛃 Impart 🚳 Export 🗿 Validate                                                                                                    |                                                                                                    |                                                                      |
| <ul> <li>Prote Nation</li> <li>Chard Nation</li> <li>Secure Clerk Contention Profes</li> <li>Secure Clerk Contention Profes</li> <li>Secure Clerk Contention Profes</li> <li>Secure Clerk Contention Profes</li> <li>Secure Clerk Contention Profes</li> <li>Contention Profes</li> <li>Contention Profes</li> <li>Contention Profes</li> <li>Secure Clerk Contention Profes</li> <li>Contention Profes</li> <li>Secure Clerk Contention Profes</li> <li>Secure Clerk Contention Profes</li> <li>Secure Clerk Contention Profes</li> <li>Secure Clerk Contention Profes</li> <li>Secure Clerk Software</li> <li>Profe Name:</li> <li>Secure Clerk Software</li> <li>Secure Clerk Software</li></ul>                                                                                                    | -? Introduction                                                                                 | Profile Name                                                                                                    | Drofile Linean                                                                                                    | Group Policy                                                                                                    | Decide Location                                                      |
| Source Cent Cutomic Contract Profile     Source Cent Cutomic Contract Profile     Source Cent Cutomic Contract Profile     Source Cent Software     Source Cent Software     Source Cent Softwa     | Service Cleant Connection Profiler                                                              | Provide Harris                                                                                                    | In Company 1991 Due Sta                                                                                                    | Council and the second second se | del Charachera hand an dest auffe and                                |
| Image: Secure Client Profile         Societ Secure Client Profile         Societ Client And Messages         Contacted Installer Transforms         Societ Client Andler Transforms         Societ Client Andler Transforms         Societ Client Andler Transforms         Societ Client Andler Transforms         Societ Client Andler Transforms         Societ Client Andler Transforms         Societ Client Stroking         Societ Client Stroking         Societ Client Stroking         Societ Client Stroking         Societ Client Stroking         Societ Client Stroking         Societ Client Stroking         Dispect Stroking         Dispect Stroking         Societ Client Stroking         Dispect Stroking         Dispect Stroking                                                                                                    | Secure Client Customization Profiles                                                            | vpn-psec-tunnel-grp_client_profile                                                                                                    | AnyConnect VPN Profile                                                                                                    | GroupPolicy_vpn-ipsec-tunnel-grp                                                                                                    | disk0:/vpn-ipsec-tunnel-grp_client_profile.xml                       |
| Stope     Stope     S     | Resources                                                                                       |                                                                                                    |                                                                                                    |                                                                                                    |                                                                      |
| Source     Source     | Boary                                                                                           |                                                                                                    |                                                                                                    |                                                                                                    |                                                                      |
| GUI Text and Messages       Customized installer transforms         Customized Installer transforms       Customized Installer transforms         Secure Clerk Software       Profile Name: vpr-psec-tunnel-gp_clerk_profile         Secure Clerk Software       Profile Name: vpr-psec-tunnel-gp_clerk_profile         Description       Description         Description       Profile Name: vpr-psec-tunnel-gp_clerk_profile         Description       Description         Description       Profile Name: vpr-psec-tunnel-gp_clerk_profile         Description       Description         Description       Profile Name: vpr-psec-tunnel-gp_clerk_profile         Description       Description         Description       Profile Name: vpr-psec-tunnel-gp_clerk_profile         Description       Description         Description       Profile Name: vpr-psec-tunnel-gp_clerk_profile         Description       Description         Description       Profile Name: vpr-psec-tunnel-gp_clerk_profile         Description       Description       Description         Description       Description       Description         Description       Description       Description         Description       Description       Description         Description       Description       Description </td <td>String String</td> <td></td> <td>Export Secure Client Profile</td> <td>×</td> <td></td>                                                                                                    | String String                                                                                   |                                                                                                    | Export Secure Client Profile                                                                                                    | ×                                                                                                    |                                                                      |
| Controlled Installer Transforms Controlled Installer Transforms Controlled Installer Controlled Installer Controlled Installer Controlled Installer Controlled Installer Controlled Installer Controlled Installer Controlled Installer Controlled Installer Controlled Installer Controlled Controlled C | GIII Text and Messager                                                                          |                                                                                                    |                                                                                                    |                                                                                                    |                                                                      |
| Localed Instaler Tranforms     Localed Instaler Tranforms     Succe Card Databet Tranforms     Succe Card Databet Tranforms     Succe Card Databet Tranforms     Succe Card Databet Tranforms     Succe Card Databet Tranforms     Succe Card Databet Tranforms     Profile Name: vpn-ipsec-turnel-gp_clert_profile     Succe Card Databet Tranforms     Profile Name: vpn-ipsec-turnel-gp_clert_profile     Succe Card Databet Tranforms     Profile Name: vpn-ipsec-turnel-gp_clert_profile     Desc(ExV) Connection Profiles     Succe Card Databet Tranforms     Profile Name: vpn-ipsec-turnel-gp_clert_profile     Desc(ExV) Connection Profiles     Succe Card Databet Tranforms     Profile Name: vpn-ipsec-turnel-gp_clert_profile     Desc(ExV) Connection Profiles     Succe Card Databet Tranforms     Desc(ExV) Connection Profiles     Succe Card Databet Tranforms     Desc(ExV) Connection Profiles     Desc(ExV) Connection Profiles       | Customized Installer Transforms                                                                 |                                                                                                    | This namel is used to export Secure Client profile from devi                                                                                                    | ra to the local file system                                                                                                    |                                                                      |
| Concern and the second of the and the second of the and the second of the second of the and the second of the second of the     | to a sheet that the Transforms                                                                  |                                                                                                    | The particle about to expert secure cash, prome from dem                                                                                                    |                                                                                                    |                                                                      |
| Stouce Clerk Software     Profile Name:     vpn-psec-turnel-gp_clerk_profile       Stouce Clerk Software     Profile Name:     vpn-psec-turnel-gp_clerk_profile       Stouce Clerk Software     Discretion Profiles     Local Path:       Discretic Profile Name:     Vpn-psec-turnel-gp_clerk_profile       Discretic Profile Name:     Vpn-psec-turnel-gp_clerk_profile       Discretic Profile Name:     Local Path:     C:[Uters[j_i_i_],",",Dr v Cisco]Desktop vpn-p       Response Local     Discretion Profiles       Discretic Profile     Export     Cancel       Help     Advanced                                                                                                    | Cocated Distaler mansforms                                                                      |                                                                                                    |                                                                                                    |                                                                                                    |                                                                      |
| Stude Units Sortical Browser     Socie Cent External Browser     Dynamic Access Policies     Dynamic Access Policies     Direc(1)E/v1 Connection Policies     Direc(1)E/v1 Connection Policies      | The Second Clerk Fellowing                                                                      |                                                                                                    |                                                                                                    |                                                                                                    |                                                                      |
| Source Cleric Extends Browser     Source Cleric Extends Browser     Source Cleric Extends Browser     Source Cleric Extends Browser     Source Cleric Extends Browser     Source Cleric Extends Browser     Source Cleric Extends Browser     Source Cleric Extends Browser     Source Cleric Extends Browser     Source Cleric Extends Browser     Source Cleric Extends     Browser Local     Source Cleric Extends     Source Cleric Extends     Browser Local     Source Cleric Extends     Browser Local     Source Cleric Extends     Source Cleric Extends                   | Secure Client Software                                                                          |                                                                                                    | Profile Name: unp-insec-tunnel-orp client profile                                                                                                    |                                                                                                    |                                                                      |
| Contract Access Storess     Contraction Profiles     Prec(1)Exv1 Connection Profiles     Prec(1)Exv1 Connection Profiles     Profile     Prec(1)Exv1 Connection Profiles     Profile     Profile      | Secure Client External Browser                                                                  |                                                                                                    | The second second |                                                                                                    |                                                                      |
| Good Pathers     Good Pathers     Good Pathers     Good Pathers     Good Pathers     Cool (Users) Good Cool (Users) Good Cool (Users)     | Dynamic Access Policies                                                                         |                                                                                                    |                                                                                                    |                                                                                                    |                                                                      |
| Pisc(12-V) Connection Profess     Pisc(12-V) Connection Profess     Pisc(12-V) Connection Profess     Social Mobility Solution     Advanced     Advanced     Advanced     Concell Help     Cancell Help                                                                                                    | Group Policies                                                                                  |                                                                                                    | Local Path: C:\Users\iu_L_"OrDr u - Cisco\Des                                                                                                    | itop\vpn-ipr Browse Local                                                                                                    |                                                                      |
| Byse(1E-V2) Connection Profiles     Source class Profiles     Source class Profiles     Source class Profile     Book Address     Export     Cancel Help     Cancel Help                                                                                                    | Psec(IKEV1) Connection Promes                                                                   |                                                                                                    |                                                                                                    |                                                                                                    |                                                                      |
| By Advanced       By Advanced       By Advanced       Concellent       By Advanced       Concellent       By Advanced       Concellent       By Advanced       Concellent       By Advanced       Concellent       By Advanced       Concellent       By Advanced       Concellent       By Advanced       Concellent       Concellent       Concellent                                                                                                    | IPsec(IKEv2) Connection Profiles                                                                |                                                                                                    |                                                                                                    |                                                                                                    |                                                                      |
| Big Address Assignment       Big Address Assignment       Big Address SQ, WHA Access       Big Address SQ, WHA Access SQ, WHA Access       Big Address SQ, WHA Access       Big Address SQ, WHA Access       Big Address SQ, WHA Access SQ, WHA Access SQ, WHA Access       Big Address SQ, WHA Access SQ, WHA Access SQ, WHA Access SQ, WHA Access SQ, WHA Access SQ, WHA Access SQ, WHA Access SQ, WHA Access SQ, WHA Access SQ, WHA Access SQ, WHA Access                                                                                                    | - Secure Mobility Solution                                                                      |                                                                                                    |                                                                                                    |                                                                                                    |                                                                      |
| Big Advanced     Genetics SUMMAccess     Dig Contents SUMMAccess     Dig Contents SUMMAccess     Dig Contents Summaria     Cancel Help                                                                                                    | Address Assignment                                                                              |                                                                                                    |                                                                                                    |                                                                                                    |                                                                      |
| Barge Carries SS, WM Access     Burge Carries SS, WM Access     Burge Carries State State State     Cancel Help                                                                                                    | H to Advanced                                                                                   |                                                                                                    |                                                                                                    |                                                                                                    |                                                                      |
| B and Adalacial Users                                                                                                    | Clientless SSL VPN Access                                                                       |                                                                                                    | Export Cancel                                                                                                    | Help                                                                                                    |                                                                      |
| An Dechara Freedail                                                                                                    | AAA/Local Users                                                                                 |                                                                                                    |                                                                                                    |                                                                                                    |                                                                      |
|                                                                                                    | Ph Doch ine (For Service Firewall)                                                              |                                                                                                    |                                                                                                    |                                                                                                    |                                                                      |

导出安全客户端配置文件

#### 步骤 13确认安全客户端配置文件的详细信息

通过浏览器打开"安全客户端配置文件",确认主机的主要协议为IPsec。

```
\u00ed 
AnyConnectProfile xmlns="http://schemas.xmlsoap.org/encoding/">

\u00ed 
\u00ed 
\u00ed 
\u00ed 
\u00ed 
\u00ed 
\u00ed 
\u00ed 
\u00ed 
\u00ed 
\u00ed 
\u00ed 
\u00ed 
\u00ed 
\u00ed 
\u00ed 
\u00ed 
\u00ed 
\u00ed 
\u00ed 
\u00ed 
\u00ed 
\u00ed 
\u00ed 
\u00ed 
\u00ed 
\u00ed 
\u00ed 
\u00ed 
\u00ed 
\u00ed 
\u00ed 
\u00ed 
\u00ed 
\u00ed 
\u00ed 
\u00ed 
\u00ed 
\u00ed 
\u00ed 
\u00ed 
\u00ed 
\u00ed 
\u00ed 
\u00ed 
\u00ed 
\u00ed 
\u00ed 
\u00ed 
\u00ed 
\u00ed 
\u00ed 
\u00ed 
\u00ed 
\u00ed 
\u00ed 
\u00ed 
\u00ed 
\u00ed 
\u00ed 
\u00ed 
\u00ed 
\u00ed 
\u00ed 
\u00ed 
\u00ed 
\u00ed 
\u00ed 
\u00ed 
\u00ed 
\u00ed 
\u00ed 
\u00ed 
\u00ed 
\u00ed 
\u00ed 
\u00ed 
\u00ed 
\u00ed 
\u00ed 
\u00ed 
\u00ed 
\u00ed 
\u00ed 
\u00ed 
\u00ed 
\u00ed 
\u00ed 
\u00ed 
\u00ed 
\u00ed 
\u00ed 
\u00ed 
\u00ed 
\u00ed 
\u00ed 
\u00ed 
\u00ed 
\u00ed 
\u00ed 
\u00ed 
\u00ed 
\u00ed </p
```

安全客户端配置文件的详细信息

#### 步骤 14确认ASA CLI中的设置

确认ASDM在ASA CLI中创建的IPsec设置。

// Defines a pool of addresses
ip local pool vpn-ipsec-pool 172.16.1.20-172.16.1.30 mask 255.255.255.0

// Defines radius server
aaa-server radius-grp protocol radius
aaa-server radius-grp (inside) host 1.x.x.191
timeout 5

// Define the transform sets that IKEv2 can use crypto ipsec ikev2 ipsec-proposal AES256 protocol esp encryption aes-256 protocol esp integrity sha-256 sha-1 crypto ipsec ikev2 ipsec-proposal AES192 protocol esp encryption aes-192 protocol esp integrity sha-256 sha-1 crypto ipsec ikev2 ipsec-proposal AES protocol esp encryption aes protocol esp integrity sha-256 sha-1 crypto ipsec ikev2 ipsec-proposal 3DES protocol esp encryption aes protocol esp integrity sha-256 sha-1 crypto ipsec ikev2 ipsec-proposal DES protocol esp encryption aes protocol esp integrity sha-256 sha-1

```
// Configures the crypto map to use the IKEv2 transform-sets
crypto dynamic-map SYSTEM_DEFAULT_CRYPTO_MAP 65535 set ikev2 ipsec-proposal AES256 AES192 AES 3DES DES
crypto map outside_map 65535 ipsec-isakmp dynamic SYSTEM_DEFAULT_CRYPTO_MAP
crypto map outside_map interface outside
```

// Defines trustpoint
crypto ca trustpoint vpn-ipsec-trustpoint
enrollment self
subject-name CN=ciscoasa
keypair ipsec-kp
crl configure

// Defines self-signed certificate
crypto ca certificate chain vpn-ipsec-trustpoint
certificate 6651a2a2
308204ed 308202d5 a0030201 02020466 51a2a230 0d06092a 864886f7 0d01010b

ac76f984 efd41d13 073d0be6 f923a9c6 7b quit

// IKEv2 Policies
crypto ikev2 policy 1
encryption aes-256
integrity sha256
group 5
prf sha256
lifetime seconds 86400
crypto ikev2 policy 10

encryption aes-192 integrity sha256 group 5 prf sha256 lifetime seconds 86400 crypto ikev2 policy 20 encryption aes integrity sha256 group 5 prf sha256 lifetime seconds 86400 crypto ikev2 policy 40 encryption aes integrity sha256 group 5 prf sha256 lifetime seconds 86400 // Enabling client-services on the outside interface crypto ikev2 enable outside client-services port 443 // Specifiies the certificate the ASA uses for IKEv2 crypto ikev2 remote-access trustpoint vpn-ipsec-trustpoint // Configures the ASA to allow Cisco Secure Client connections and the valid Cisco Secure Client images webvpn enable outside enable anyconnect image disk0:/cisco-secure-client-win-5.1.3.62-webdeploy-k9.pkg 1 anyconnect profiles vpn-ipsec-tunnel-grp\_client\_profile disk0:/vpn-ipsec-tunnel-grp\_client\_profile.xml anyconnect enable tunnel-group-list enable // Configures the group-policy to allow IKEv2 connections and defines which Cisco Secure Client profile group-policy GroupPolicy\_vpn-ipsec-tunnel-grp internal group-policy GroupPolicy\_vpn-ipsec-tunnel-grp attributes wins-server none dns-server value 1.x.x.57 vpn-tunnel-protocol ikev2 default-domain value ad.rem-system.com webvpn anyconnect profiles value vpn-ipsec-tunnel-grp\_client\_profile type user // Ties the pool of addressess to the vpn connection tunnel-group vpn-ipsec-tunnel-grp type remote-access tunnel-group vpn-ipsec-tunnel-grp general-attributes address-pool vpn-ipsec-pool authentication-server-group radius-grp default-group-policy GroupPolicy\_vpn-ipsec-tunnel-grp tunnel-group vpn-ipsec-tunnel-grp webvpn-attributes group-alias vpn-ipsec-tunnel-grp enable

步骤 15添加加密算法

在ASA CLI中,将组19添加到IKEv2 Policy。

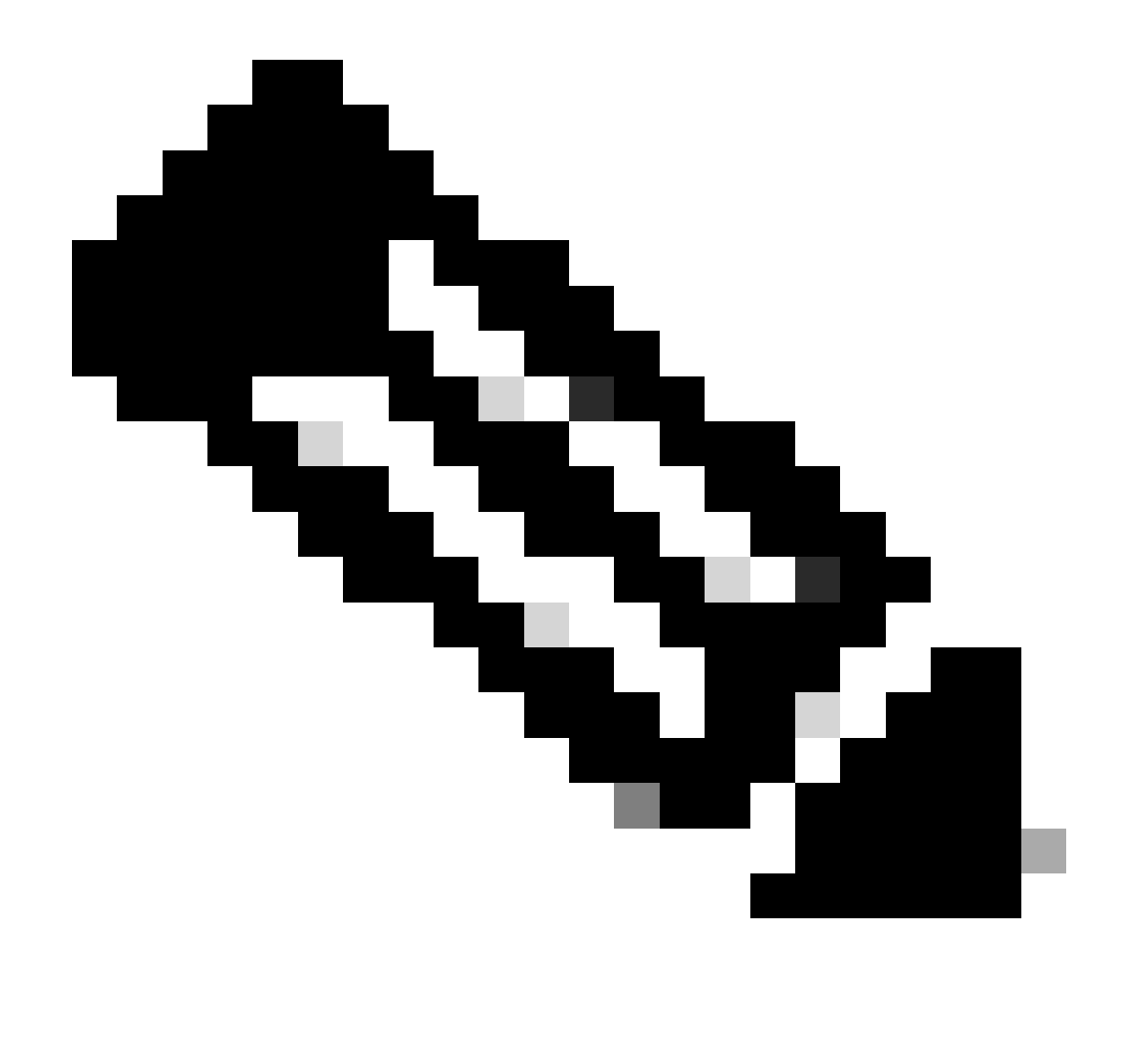

注意:对于IKEv2/IPsec连接,自版本4.9.00086起,思科安全客户端不再支持Diffie-Hellman (DH)组2、5、14和24。此更改可能会导致由于加密算法不匹配而导致连接失败。

ciscoasa(config)# crypto ikev2 policy 1
ciscoasa(config-ikev2-policy)# group 19
ciscoasa(config-ikev2-policy)#

Windows Server中的配置

您需要为VPN连接添加域用户。 导航到Active Directory用户和计算机,然后单击用户。将 vpnuser添加为域用户。

| Active Directory Users and Computers                                                                                                    |                                                                                                    |                                                                                                    |                                 |                                                                       |                                   |                                                                                                    |
|----------------------------------------------------------------------------------------------------|----------------------------------------------------------------------------------------------------|----------------------------------------------------------------------------------------------------|---------------------------------|-----------------------------------------------------------------------|-----------------------------------|----------------------------------------------------------------------------------------------------|
| File Action View Help                                                                                                    |                                                                                                    |                                                                                                    |                                 |                                                                       |                                   |                                                                                                    |
| 💠 🔶 📶 🤾 🖬 🗙 🖾 🔒 📓 📷 😤 👟                                                                                                    | গ্রি 🍸 🗾 🔽                                                                                                    |                                                                                                    |                                 |                                                                       |                                   |                                                                                                    |
| Active Directory Users and Computers I vinserver.ad.rem-r<br>Active Directory Users and Computers I vinserver.ad.rem-r<br>ad.rem-system.com<br>Domain Controllers<br>ForeignSecurityPrincipals<br>Mananel Service Accounts<br>Users<br>Salar<br>Salar<br>Sa | Administrator<br>Administrator<br>Allowed RODC Password<br>Cert Publishers<br>Cloneable Domain Con<br>DefaultAccount<br>Denied RODC Password<br>OnsUpdateProxy<br>Domain Computers<br>Domain Computers<br>Domain Computers<br>Domain Guests<br>Domain Guests<br>Domain Guests<br>Domain Users<br>Enterprise Admins<br>Enterprise Admins<br>Enterprise Read-only Du<br>Group Policy Creator O<br>Guest<br>Key Admins<br>MAR User<br>Inde_user<br>Protected Users<br>RAS and IAS Servers<br>Read-only Domain Con<br>Schema Admins<br>test user | Vpn user Properties<br>Member Of<br>Remote control<br>General Address<br>Vpn use<br>Brit name:<br>Last name:<br>Digplay name:<br>Digplay name:<br>Digplay name:<br>Digplay name:<br>Digplay name:<br>Digplay name:<br>Digplay name:<br>Digplay name:<br>Web page: | Dial-in<br>Remote De<br>Account | Environment<br>sktop Services Profile<br>Profile Telephone<br>intels: | ? X Sessions COM+ is Cryanization | t for administering the computer/domain<br>s group can have their passwords replicated to<br>s group are permitted to publish certificates to<br>s group that are domain controllers may be cl<br>managed by the system.<br>s group cannot have their passwords replicate<br>ntors Group<br>o are permitted to perform dynamic updates o<br>ninistrators of the domain<br>trollers in the domain<br>s and servers joined to the domain<br>trollers in the domain<br>sts<br>rs<br>ninistrators of the enterprise<br>s group can perform administrative actions on<br>s group are Read-Only Domain Controllers in t<br>s group can modify group policy for the domain<br>t for guest access to the computer/domain<br>s group can perform administrative actions on<br>s group are afforded additional protections ag<br>roup can access remote access properties of u<br>s group are Read-Only Domain Controllers in t<br>ninistrators of the schema |

添加域用户

## 将域用户添加到域管理员和域用户的成员。

| vpn user Properties           |                                                            |                                     |            | ?      | ×       | vpn user Pr        | operties    |                        |                  |                   | ?          | $\times$ |
|-------------------------------|------------------------------------------------------------|-------------------------------------|------------|--------|---------|--------------------|-------------|------------------------|------------------|-------------------|------------|----------|
| Remote control                | Remote I                                                   | Desktop Servic                      | es Profile | CO     | M+      | Remote             | control     | Remote                 | Desktop Se       | ervices Profile   | CO         | M+       |
| Member Of                     | Dial-in                                                    | Environ                             | ment       | Sessio | ons     | General            | Address     | Account                | Profile          | Telephones        | Organia    | tation   |
| General Address               | Account                                                    | Profile T                           | elephones  | Organi | ization | Membe              | r Of        | Dial-in                | Env              | vironment         | Sessio     | ns       |
| User logon name:              |                                                            |                                     |            |        |         | Member of          | f:          |                        |                  |                   |            |          |
| vpnuser                       |                                                            | @ad.rem-sy                          | ystem.com  |        | $\sim$  | Name               |             | Active Direct          | tory Domair      | n Services Folder |            | ٦.       |
| User logon name (pre-         | Windows 200                                                | 0):                                 |            |        |         | Domain             | Admins      | ad.rem-syste           | m.com/Use        | ers               |            |          |
| AD\                           |                                                            | vpnuser                             |            |        |         | Domain             | Users       | ad.rem-syste           | m.com/Use        | ers               |            |          |
| Account gotions:              | ge password a<br>ange passwor<br>expires<br>using reversib | st next logon<br>d<br>le encryption |            |        | < ×     | Add.<br>Primary gr | I<br>oup: D | Remove                 |                  | change Primany    |            |          |
| Ne <u>v</u> er <u>End of:</u> | Monday ,                                                   | June 10,3                           | 2024       |        | ]       | <u>S</u> et Pri    | mary Group  | you have<br>applicatio | Macintosh<br>ms. | clients or POSI   | (-complian | t        |
| 0                             | K (                                                        | Cancel                              | Apply      | Н      | lelp    |                    | 0           | K                      | Cancel           | Apply             | He         | elp      |

域管理员和域用户

## ISE中的配置

### 步骤1:添加设备

## 导航到管理>网络设备,点击添加按钮以添加ASAv设备。

| Network Devices                                               | Network Device Groups                                 | Network Device Profiles                                                             | External RADIUS S | Servers RADIUS Ser | ver Sequences |
|---------------------------------------------------------------|-------------------------------------------------------|-------------------------------------------------------------------------------------|-------------------|--------------------|---------------|
| Network Devices<br>Default Device<br>Device Security Settings | Network Device<br>Network D<br>Name<br>Description    | s List > ASAv<br>evices<br>ASAv                                                     |                   |                    |               |
|                                                               |                                                       |                                                                                     |                   |                    |               |
|                                                               | IP Addres                                             | s ~ <sup>11P</sup> : 1.070.061                                                      | / 32 🚳            |                    |               |
|                                                               | Device Prof<br>Model Nam<br>Software Ve<br>Network De | e Cisco                                                                             | ~ 0<br>~<br>~     |                    |               |
|                                                               | Location                                              | All Locations                                                                       | ~                 | Set To Default     |               |
|                                                               | IPSEC                                                 | No                                                                                  | ~                 | Set To Default     |               |
|                                                               | Device Type                                           | All Device Types                                                                    | ~                 | Set To Default     |               |
|                                                               | RAI<br>Pro<br>Sha                                     | RADIUS Authentication S<br>DIUS UDP Settings<br>tocol RADIUS<br>red Secret cisco123 | Settings          | Hide               |               |

添加设备

第二步:添加Active Directory

导航到管理>外部身份源> Active Directory,点击连接选项卡,将Active Directory添加到ISE。

- 加入点名称: AD\_Join\_Point
- Active Directory域: ad.rem-system.com

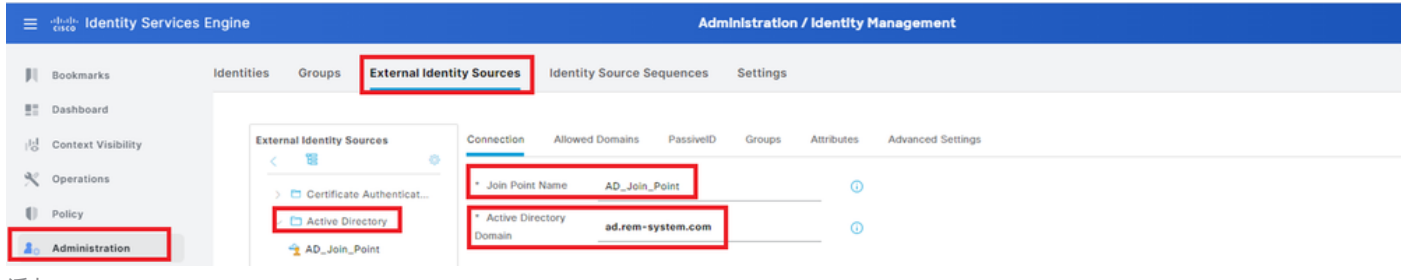

添加Active Directory

## 导航到组选项卡,选择从目录选择组从下拉列表。

| $\equiv \frac{-1}{cosce}$ Identity Services | Engine Administration / Identity Management                                                                                 |
|---------------------------------------------|----------------------------------------------------------------------------------------------------|
| I Bookmarks                                 | Identities Groups External Identity Sources Identity Source Sequences Settings                                              |
| E Dashboard                                 |                                                                                                    |
| 14 Context Visibility                       | External Identity Sources Connection Allowed Domains PassiveID Groups Attributes Advanced Settings                          |
| ℜ Operations                                | Cartificate Authoritiest     // Edit + Add -      Delete Group Update SID Values                                            |
| Dolicy                                      | C Centrado Adominicatura     Select Groups From Directory     Select Groups From Directory     Select Groups From Directory |
| 1 Administration                            | AD_Join_Point Control Assist ad.rem-system.com/5-1-5-32-579                                                                 |
|                                             |                                                                                                    |

从目录选择组

单击Retrieve Groupsfrom下拉列表。Checkad.rem-system.com/Users/Domain Computersandad.rem-system.com/Users/Domain 用户并单击OK。

| ≡     | dentity Services   | Engine              |         |                                           |               |                                        |              | ×  | A toba |
|-------|--------------------|---------------------|---------|-------------------------------------------|---------------|----------------------------------------|--------------|----|--------|
|       |                    | Identities Groups F | Sel     | ect Directory Groups                      | S             |                                        |              |    |        |
| 14    | Bookmarks          | Ceronicate AD       | This di | alog is used to select groups from the Di | irectory.     |                                        |              |    |        |
| 22    | Dashboard          | Active Directo      | Dor     | main ad.rem-system.com                    |               |                                        |              |    |        |
| 성     | Context Visibility | AD_Join_Poin        | N       | lame . 5<br>Filter Fil                    | SID .<br>Iter | Type ALL<br>Filter                     |              |    |        |
| ×     | Operations         | D LDAP              |         | Retrieve Groups 9 Groups Retr             | ieved.        |                                        |              |    |        |
| 0     | Policy             |                     |         |                                           |               |                                        |              |    |        |
| 10    | Administration     | RSA SecuriD         |         | Name                                      | ~ 6           | iroup SID                              | Group Type   |    |        |
| , fil | Work Centers       | SAML Id Provide     | 0       | ad.rem-system.com/Users/DnsAdmins         | 2             | -1-5-21-4193742415-4133520026-20462399 | DOMAIN LOCAL | 1  |        |
|       |                    | 🖾 Social Login      | 0       | ad rem-system com/Users/Domoio Admine     |               | -1-5-21-4103742415-413352028-20482399  | CLOBAL       |    |        |
|       | Interactive Help   |                     |         | ad.rem-system.com/Users/Domain Compute    | a 5           | -1-5-21-4193742415-4133520026-20462399 | GLOBAL       |    |        |
|       |                    |                     | 0       | ad.rem+system.com/Users/Domain Controlle  | n s           | +1+5+21+4190742415+4130520026+20462399 | GLOBAL       |    |        |
|       |                    |                     | 0       | ad.rem-system.com/Users/Domain Guests     | s             | -1-5-21-4193742415-4133520026-20462399 | GLOBAL       |    |        |
|       |                    |                     |         | ad.rem-system.com/Users/Domain Users      | s             | -1-5-21-4193742415-4133520026-20462399 | GLOBAL       |    |        |
|       |                    |                     |         | ad.rem-system.com/Users/Enterprise Admin  | a 5           | +1+5+21+4193742415+4133520026+20462399 | UNIVERSAL    | 1  |        |
|       |                    |                     |         | ad.rem-system.com/Users/Enterprise Key Ad | pnins S       | -1-5-21-4193742415-4133520026-20462399 | UNIVERSAL    |    |        |
|       |                    |                     |         | ad.rem+system.com/Users/Enterprise Read+  | only S        | +1+5+21+4190742415+4130520026+20462399 | UNIVERSAL    |    |        |
|       |                    |                     |         | ad.rem+system.com/Users/Group Policy Crea | etor S        | +1+5+21+4193742415+4133520026+20462399 | GLOBAL       |    |        |
|       |                    |                     | 4       |                                           |               |                                        | ,            | •  |        |
|       |                    |                     |         |                                           |               |                                        | Cancel       | ox |        |
|       |                    |                     |         |                                           |               |                                        |              |    |        |
|       |                    |                     |         |                                           |               |                                        |              |    |        |

添加域计算机和用户

### 第三步:添加身份源隔离

导航到管理>身份源序列,添加身份源序列。

• 名称 : Identity\_AD

## • 身份验证搜索列表:AD\_Join\_Point

| ≡   | dentity Services I | ingine Administration / Identity Management                                                                                                    |
|-----|--------------------|----------------------------------------------------------------------------------------------------|
| н   | Bookmarks          | Identities Groups External Identity Sources Identity Source Sequences Settings                                                                                                    |
| 51  | Dashboard          | Identity Source Sequences List > Identity_AD                                                                                                    |
| 뱅   | Context Visibility | Identity Source Sequence                                                                                                    |
| ×   | Operations         | V Identini Course Conuenee                                                                                                    |
| -0  | Policy             | * Name                                                                                                    |
| 80  | Administration     | identity_AL]                                                                                                    |
| di. | Work Centers       | Lescription                                                                                                    |
| 9   | Interactive Help   | Certificate Based Authentication     Select Certificate Authentication Profile     Y     Authentication Search List     A set of identity sources that will be accessed in sequence until first authentication succeeds |
|     |                    | Available Selected                                                                                                    |
|     |                    | Internal Endpoints ^ AD_Join_Point ^                                                                                                    |
|     |                    | Internal Users                                                                                                    |
|     |                    | All_AD_Join_Points                                                                                                    |
|     |                    |                                                                                                    |
|     |                    |                                                                                                    |
| 添加  | 身份源序列              |                                                                                                    |

### 第四步:添加策略集

导航到策略>策略集,点击+添加策略集。

- 策略集名称: VPN\_Test
- 条件:设备设备类型等于所有设备类型
- 允许的协议/服务器序列:默认网络访问

| =  | المانية، Identity Services Engine |  |             | Policy / Policy | Sets        | 🔺 Evaluation Mode = Days Q 🎄 🕐 📮   S | R                                                     |  |
|----|-----------------------------------|--|-------------|-----------------|-------------|--------------------------------------|-------------------------------------------------------|--|
| н  | Bookmarks                         |  | Policy Sets |                 |             |                                      | Reset Policyset Hitcounts Save                        |  |
|    | Dashboard                         |  | + Status    | Policy Set Name | Description | Conditions                           | Allowed Protocols / Server Sequence Hits Actions View |  |
| 10 | Context Visibility                |  | Q Search    |                 |             |                                      |                                                       |  |
| *  | Operations                        |  |             | VPN Test        |             | DEVICE-Device Type EQUALS All        | Default Network Access 2 + 30 273                     |  |
| U  | Policy                            |  |             |                 |             | Device Types                         | 121                                                   |  |
| 添加 | 策略集                               |  |             |                 |             |                                      |                                                       |  |

### 第五步:添加身份验证策略

导航到策略集,点击VPN\_Test添加身份验证策略。

• 规则名称: VPN\_Authentication

- 条件:网络接入设备IP地址等于1.x.x.61
- 使用:Identity\_AD

```
✓Authentication Policy(2)
```

| + Status Rule Name | Conditions                                          | Use         | Hits | Actions    |
|--------------------|-----------------------------------------------------|-------------|------|------------|
| Q Search           |                                                     |             |      |            |
| _                  |                                                     | Identity_AD |      | - 0-       |
| VPN_Authentication | Network Access-Device IP Address EQUALS 1.000000161 | > Options   | 10   | ٢ <u>٢</u> |
|                    |                                                     |             |      |            |

添加身份验证策略

### 第六步:添加授权策略

导航到策略集,点击VPN\_Test添加授权策略。

- 规则名称: VPN\_Authorization
- 条件:Network\_Access\_Authentication\_Passed
- 结果: PermitAccess

| ✓Authorization Policy(2) | )           |                                      |              |     |                  |     |      |         |
|--------------------------|-------------|--------------------------------------|--------------|-----|------------------|-----|------|---------|
|                          |             |                                      | Results      |     |                  |     |      |         |
| + Status Rule N          | lame        | Conditions                           | Profiles     |     | Security Groups  |     | Hits | Actions |
| Q Search                 |             |                                      |              |     |                  |     |      |         |
| VPN_Au                   | thorization | Network_Access_Authentication_Passed | PermitAccess | 0 + | Select from list | 0 + | 10   | ŝ       |
| 添加授权策略                   |             |                                      |              |     |                  |     |      |         |

## 验证

## 步骤1:将安全客户端配置文件复制到Win10 PC1

将安全客户端配置文件复制到C:\ProgramData\Cisco\Cisco Secure Client\VPN\Profile目录。

| ← → × ↑ 📙    | > This PC > Local Disk (C:) > ProgramData > Cisco | <ul> <li>Cisco Secure Client</li> </ul> | t > VPN > Profile > |
|--------------|---------------------------------------------------|-----------------------------------------|---------------------|
| 1 Ouistansee | Name                                              | Date modified                           | Туре                |
| Quick access | MgmtTun                                           | 5/17/2024 8:42 AM                       | File folder         |
| Desktop      | vpn-ipsec-tunnel-grp_client_profile               | 5,173/2024 12:48 AM                     | XML Document        |
|              | AnyConnectProfile.xsd                             | '1./2024 1:12 PM                        | XSD File            |

将配置文件复制到PC

## 第二步:启动VPN连接

在终端上,运行Cisco Secure Client并输入用户名和密码,然后确认Cisco Secure Client连接成功。

| O Cisco Secure Client − □ ×                                                                    | S Cisco Secure Client   ciscoasa (IPsec) IPv4 ×                                              | S Cisco Secure Client − □ ×                                                                   |
|------------------------------------------------------------------------------------------------|----------------------------------------------------------------------------------------------|-----------------------------------------------------------------------------------------------|
| AnyConnect VPI:<br>Please enter your username and password.<br>ciscoasa (IPsec) IPv4 V Connect | Please enter your username and password.<br>Group: vpn-ipsec-tunnel-grp<br>Username: vpnuser | AnyConnect VPII:<br>Connected to discoasa (IPsec) IPv4.<br>discoasa (IPsec) IPv4 V Disconnect |
|                                                                                                | Password: ******                                                                             | 00:00:05 IPv4                                                                                 |
|                                                                                                | OK Cancel                                                                                    |                                                                                               |

连接成功

## 第三步:确认ASA上的系统日志

在系统日志中,确认IKEv2连接成功。

#### <#root>

May 28 20xx 08:xx:20: %ASA-5-750006: Local:192.168.1.1:4500 Remote:192.168.1.11:50982 Username:vpnuser New Connection Established

May 28 20xx 08:xx:20: %ASA-6-751026: Local:192.168.1.1:4500 Remote:192.168.1.11:50982 Username:vpnuser

## 第四步:确认ASA上的IPsec会话

运行show vpn-sessiondb detail anyconnect命令以确认ASA上的IKEv2/IPsec会话。

#### <#root>

ciscoasa#

show vpn-sessiondb detail anyconnect

Session Type: AnyConnect Detailed

Username : vpnuser Index : 23 Assigned IP : 172.16.1.20 Public IP : 192.168.1.11 Protocol : IKEv2 IPsecOverNatT AnyConnect-Parent License : AnyConnect Premium Encryption : IKEv2: (1)AES256 IPsecOverNatT: (1)AES256 AnyConnect-Parent: (1)none Hashing : IKEv2: (1)SHA256 IPsecOverNatT: (1)SHA256 AnyConnect-Parent: (1)none Bytes Tx : 840 Bytes Rx : 52408 Pkts Tx : 21 Pkts Rx : 307 Pkts Tx Drop : 0 Pkts Rx Drop : 0 Group Policy : GroupPolicy\_vpn-ipsec-tunnel-grp Tunnel Group : vpn-ipsec-tunnel-grp Login Time : 08:13:20 UTC Tue May 28 2024 Duration : 0h:10m:10s Inactivity : 0h:00m:00s VLAN Mapping : N/A VLAN : none Audt Sess ID : 01aa003d0001700066559220 Security Grp : none

IKEv2 Tunnels: 1 IPsecOverNatT Tunnels: 1 AnyConnect-Parent Tunnels: 1 AnyConnect-Parent: Tunnel ID : 23.1 Public IP : 192.168.1.11 Encryption : none Hashing : none Auth Mode : userPassword Idle Time Out: 30 Minutes Idle TO Left : 19 Minutes Client OS : win Client OS Ver: 10.0.15063 Client Type : AnyConnect Client Ver : 5.1.3.62 IKEv2: Tunnel ID : 23.2 UDP Src Port : 50982 UDP Dst Port : 4500 Rem Auth Mode: userPassword Loc Auth Mode: rsaCertificate Encryption : AES256 Hashing : SHA256 Rekey Int (T): 86400 Seconds Rekey Left(T): 85790 Seconds PRF : SHA256 D/H Group : 19 Filter Name : Client OS : Windows Client Type : AnyConnect IPsecOverNatT: Tunnel ID : 23.3 Local Addr : 0.0.0.0/0.0.0/0/0 Remote Addr : 172.16.1.20/255.255.255.255/0/0 Encryption : AES256 Hashing : SHA256 Encapsulation: Tunnel Rekey Int (T): 28800 Seconds Rekey Left(T): 28190 Seconds Idle Time Out: 30 Minutes Idle TO Left : 29 Minutes Bytes Tx : 840 Bytes Rx : 52408 Pkts Tx : 21 Pkts Rx : 307

第五步:确认Radius实时日志

导航到操作> RADIUS >实时日志 ISE GUI中,确认vpn身份验证的实时日志。

| ≡  | dentity Services E | Engine                    |                |                             | Operations / RADIU    | JS                             |                               |                           | A trans      | rlion Mode 💶 Days | ۵ ۵         | © 0         | 18     |
|----|--------------------|---------------------------|----------------|-----------------------------|-----------------------|--------------------------------|-------------------------------|---------------------------|--------------|-------------------|-------------|-------------|--------|
| н  | Bookmarks          | Live Logs Live Sessions   |                |                             |                       |                                |                               |                           |              |                   |             |             |        |
|    | Dashboard          |                           |                |                             |                       |                                |                               |                           |              |                   |             |             |        |
| N  | Context Visibility | Misconfigured Supplicants |                | Misconfigured Network Devic | es 📀                  | RADIUS Drops                   |                               | <b>Client Stopped Res</b> | ponding 🕕    |                   |             | lepeat Cour | ster 📀 |
| *  | Operations         | 0                         |                | 0                           |                       | 0                              |                               | 0                         |              |                   |             | 0           |        |
| Ð  | Policy             |                           |                |                             |                       |                                |                               |                           | Befresh      | Show              | W           | intin       |        |
| 8. | Administration     |                           |                |                             |                       |                                |                               |                           | Never        | V Latest 20 re    | cords 🗸 L   | ast 3 hours | ×      |
| đ  | Work Centers       | C for Reset Repeat Counts | 🕁 Екроп То 🗸   |                             |                       |                                |                               |                           |              |                   |             | Filter 🗸    | 0      |
|    |                    | Time                      | Status Details | Repeat Endpoint Identity    | Endpoint Profile      | Authentication Policy          | Authorization Policy          | Authorization P           | IP Address   | Network De        | Device Port | Identit     | y Grou |
| ٢  | Interactive Help   | ×                         |                | Endpoint ID Identity        | Endpoint Profile      | Authentication Policy          | Authorization Policy          | Authorization Profi       | IP Address V | Network Devic     | Device Port | Identity    | Group  |
|    |                    | May 28, 2024 05:13:42     | • •            | 0 00.50.5. vpruser          | Windows10-Workstation | VPN_Test >> VPN_Authentication | VPN_Test >> VPN_Authorization | PermitAccess              |              |                   |             |             |        |
|    |                    | May 28, 2024 05:13:42     | a a            | 00:50:5 vpnuser             | Windows10-Workstation | VPN_Test >> VPN_Authentication | VPN_Test >> VPN_Authorization | PermitAccess              |              | ASAv              |             | Worksta     | rtion  |

Radius实时日志

#### 点击Status以确认实时日志的详细信息。

| Cisco ISE                        |                                |         |                                                                                                    |              |
|----------------------------------|--------------------------------|---------|----------------------------------------------------------------------------------------------------|--------------|
|                                  |                                |         |                                                                                                    |              |
| Overview                         |                                | Steps   |                                                                                                    |              |
| Event                            | 5200 Authentication succeeded  | Step ID | Description                                                                                              | Latency (ms) |
|                                  |                                | 11001   | Received RADIUS Access-Request                                                                           |              |
| Username                         | vpnuser                        | 11017   | RADIUS created a new session                                                                             | 1            |
| Endpoint Id                      | 00:50:56:98:77:A4 ⊕            | 15049   | Evaluating Policy Group                                                                                  | 36           |
| Endpoint Profile                 | Windows10-Workstation          | 15008   | Evaluating Service Selection Policy                                                                      | 1            |
|                                  |                                | 15048   | Queried PIP - DEVICE.Device Type                                                                         | 6            |
| Authentication Policy            | VPN_Test >> VPN_Authentication | 15041   | Evaluating Identity Policy                                                                               | 20           |
| Authorization Policy             | VPN_Test >> VPN_Authorization  | 15048   | Queried PIP - Network Access.Device IP Address                                                           | 2            |
| Authorization Result             | PermitAccess                   | 22072   | Selected identity source sequence - Identity_AD                                                          | 6            |
|                                  |                                | 15013   | Selected Identity Source - AD_Join_Point                                                                 | 1            |
|                                  |                                | 24430   | Authenticating user against Active Directory -<br>AD_Join_Point                                          | 4            |
| Authentication Details           |                                | 24325   | Resolving identity - vpnuser                                                                             | 38           |
| Source Timestamp                 | 2024-05-28 17:13:42.897        | 24313   | Search for matching accounts at join point - ad.rem-<br>system.com                                       | 0            |
| Received Timestamp               | 2024-05-28 17:13:42.897        | 24319   | Single matching account found in forest - ad.rem-<br>system.com                                          | 0            |
| Policy Server                    | ise33-01                       | 24323   | Identity resolution detected single matching account                                                     | 0            |
| Event                            | 5200 Authentication succeeded  | 24343   | RPC Logon request succeeded - vpnuser@ad.rem-<br>system.com                                              | 23           |
| Username                         | vpnuser                        | 24402   | User authentication against Active Directory succeeded - AD_Join_Point                                   | 3            |
| Endpoint Id                      | 00:50:56:98:77:A4              | 22037   | Authentication Passed                                                                                    | 1            |
| Calling Station Id               | 192.168.1.11                   | 24715   | ISE has not confirmed locally previous successful machine<br>authentication for user in Active Directory | 1            |
| Endpoint Profile                 | Windows10-Workstation          | 15036   | Evaluating Authorization Policy                                                                          | 1            |
| Authentication Identity<br>Store | AD_Join_Point                  | 24209   | Looking up Endpoint in Internal Endpoints IDStore - vpnuser                                              | 0            |
|                                  |                                | 24211   | Found Endpoint in Internal Endpoints IDStore                                                             | 9            |
| Identity Group                   | Workstation                    | 15048   | Queried PIP - Network Access.AuthenticationStatus                                                        | 2            |
| Audit Session Id                 | 01aa003d0001700066559220       | 15016   | Selected Authorization Profile - PermitAccess                                                            | 7            |
| Authentication Method            | PAP_ASCII                      | 22081   | Max sessions policy passed                                                                               | 6            |
| Authentication Destant           |                                | 22080   | New accounting session created in Session cache                                                          | 0            |
| Authentication Protocol          | PAP_ASUI                       | 11002   | Returned RADIUS Access-Accept                                                                            | 2            |
| Network Device                   | ASAv                           |         |                                                                                                    |              |

实时日志的详细信息

#### 故障排除

#### 加密算法不匹配可能导致连接故障。这是出现算法不匹配问题的示例。在ASDM中执行Configuration部分的第15步可以解决此问题。

步骤1:启动VPN连接

在终端上,运行Cisco Secure Client并确认由于加密算法不匹配导致连接失败。

The cryptographic algorithms required by the secure gateway do not match those supported by AnyConnect.Please contact your network administrator.

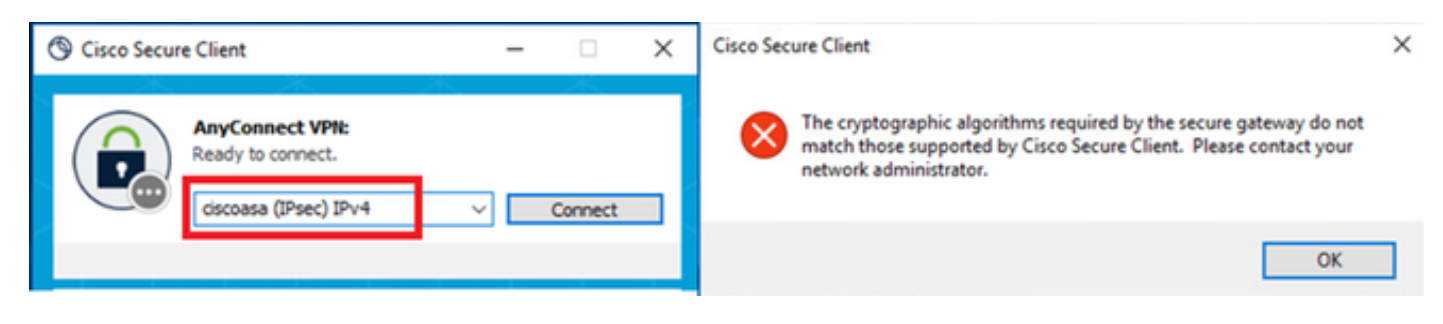

连接失败

第二步:在CLI中确认系统日志

在系统日志中,确认IKEv2协商失败。

#### <#root>

May 28 20xx 08:xx:29: %ASA-5-750002: Local:192.168.1.1:500 Remote:192.168.1.11:57711 Username:Unknown IKEv2 Received a IKE\_INIT\_SA requ May 28 20xx 08:xx:29: %ASA-4-750003: Local:192.168.1.1:500 Remote:192.168.1.11:57711 Username:Unknown IKEv2 Negotiation aborted due to ERI

#### Failed to find a matching policy

#### 参考

通过IKEv2的AnyConnect连接到ASA,进行AAA和证书身份验证

#### 关于此翻译

思科采用人工翻译与机器翻译相结合的方式将此文档翻译成不同语言,希望全球的用户都能通过各 自的语言得到支持性的内容。

请注意:即使是最好的机器翻译,其准确度也不及专业翻译人员的水平。

Cisco Systems, Inc. 对于翻译的准确性不承担任何责任,并建议您总是参考英文原始文档(已提供 链接)。